# ENROLL ONLINE NOW at <u>www.K12StudentInsurance.com</u> HSR K-12 STUDENT INSURANCE PLANS

**How to Enroll** 

## Go to www.K12StudentInsurance.com

- > To View the Plans & Rates
  - Go to # 1 Check Rates
    - Select your State:
    - Select your School District:
- > To Purchase Coverage
  - Go to <u># 2 Enroll Now</u>
  - Add Student & Coverage
    - 1. Enter your Student's First Name.
    - 2. Select State Where your Student's School is Located:
    - 3. Select your Student's School District:
    - 4. Select your Student's Campus: Pick Campus from Drop Down
    - 5. Select your Student's Campus Type:
    - 6. Click the "Add Student" button.
    - 7. Select your Student's Coverage:
  - Continue to add each student by clicking on the "Add Another Student" button until all your students are added.
    - Click the "Next" button when all your students are added.
    - Enter the First Name, Last Name, Email Address and Mailing Address of the Account Holder (Parent/Guardian Details).
    - Enter the Student Details for each student (Note: for Grade, select Other) then click the "Next" button.
    - Create a new account or login to your existing one. (Note: You will be able to reuse your account each school year).
    - Review the Selected Plans and Payable Amount, then click the "Pay Now" button.
    - Enter your Credit Card details then click the "Pay Now" button.
    - Click the "Download ID Card" button to download your ID Card(s) and/or print the page to save a copy of your receipt.

#### K12 Accident Plans available through your school include:

At-School Accident Only, 24-hour Accident Only, Extended Dental & Football.

If you have questions, please call us at 1-866-409-5733.

Accident coverage underwritten by National Union Fire Insurance Company of Pittsburg, Pa.

Health Special Risk, Inc.

## INSCRIBIRSE EN LÍNEA AHORA en <u>www.K12StudentInsurance.com</u> HSR K-12 PLANES DE SEGURO PARA ESTUDIANTES

### Cómo Inscribirse

## Ir a www.K12StudentInsurance.com

- > Para ver los planes y tarifas:
  - Ir a <u># 1 Check Rates</u>
    - Elige tu estado:
    - Elige tu distrito escolar:
- Para comprar cobertura:
  - Ir a <u># 2 Enroll Now</u>
  - Agregar Estudiante y Cobertura
    - 8. Escribe el nombre de tu Estudiante.
    - 9. Seleccione el estado donde se encuentra la escuela de su estudiante:
    - 10. Seleccione el distrito escolar de su estudiante:
    - 11. Seleccione el campus de su estudiante: Elija del menú desplegable
    - 12. Seleccione el tipo de campus de su estudiante:
    - 13. Clic el botón "Ágregar Estudiante"
    - 14. Selecciona la Cobertura de tu Estudiante:
  - Continúe agregando a cada estudiante haciendo clic en el botón "Agregar otro estudiante" hasta que se agreguen todos sus estudiantes.
    - Haga clic en el botón "Next" cuando todos sus estudiantes estén agregados.
    - Ingrese el nombre, apellido, correo electrónico y dirección postal del titular de la cuenta (detalles de patre/tutor).
    - Ingrese los detalles del estudiante para cada estudiante (Nota: para Calificación, seleccione Other) Después haga clic en el botón "Next"
    - Cree una nueva cuenta o incie sesión en la existente. (Nota: Podrás reutilizar tu cuenta cada año escolar.)
    - Revise los planes seleccionados y el monto a pagar, luego haga clic en el botón "Pay Now"
    - Ingrese los datos de tu Tarjeta de Crédito luego haga clic en el botón "Pay Now"
    - Haga clic el botón "Download ID Card" para descargar su tarjeta de identificación y/o imprimir la página para guardar una copia de su recibo.

Planes de Accidentes K12 disponibles a través de su escuela incluyen: En La Escuela Solo Accidentes, 24 horas Solo Accidentes, Odontología Extendido & Fútbol.

Si tiene preguntas llámenos al 1-866-409-5733.

Accident coverage underwritten by National Union Fire Insurance Company of Pittsburg, Pa.

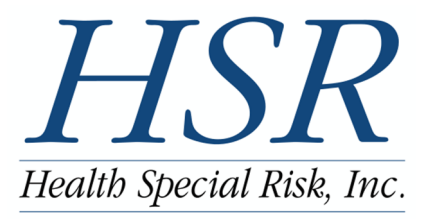